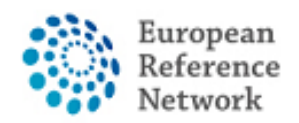

## Comment demander un accès au CPMS

Pour accéder au CPMS, vous devez suivre les étapes ci-dessous:

1. Créer votre EU LOGIN personnel ; guide officiel ICI

2. Ajouter votre numéro de téléphone mobile au EU Login pour une double identification; Official guide here

3. Demander l'accès au CPMS de l'ERN ReCONNET avec un rôle spécifique « specific role » ;

4. Login dans CPMS.

Un guide video est disponible avec le lien suivant: <u>CPMS Video animation guide.</u>

Dans ce guide nous présentons les étapes pour obtenir un accès au CPMS si vous êtes un utilisateur invité (Guest user).

*Vous pouvez utiliser le compte d'utilisateur invité pour contribuer à un panel ainsi que pour créer un nouveau panel.* 

*Veuillez noter que l'Utilisateur Invité est un compte temporaire.* 

Si vous ne l'avez pas encore fait, nous vous encourageons à contacter helpdesk helpdesk.reconnet@ao-pisa.toscana.it ou ERN ReCONNET directement ern.reconnet@ao-pisa.toscana.it pour vous assister dans le processus.

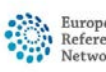

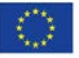

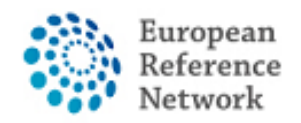

Connective Tissue and Musculoskeletal Diseases (ERN ReCONNET)

## Comment créer un EU Login

Pour créer un EU Login, suivez les étapes ci-dessous:

1.Allezauliensuivant:https://webgate.ec.europa.eu/cas/eim/external/register.cgi

| EU Login<br>One account, many EU services |                                       | Where is<br>ECAS? | 0 | English (en)      |
|-------------------------------------------|---------------------------------------|-------------------|---|-------------------|
|                                           |                                       |                   |   | Create an account |
|                                           | Create an account                     |                   |   |                   |
|                                           | Help for external users<br>First name |                   |   |                   |
|                                           | Last name                             |                   |   |                   |
|                                           | E-mail                                |                   |   |                   |
|                                           | Confirm e-mail                        |                   |   |                   |
|                                           | E-mail language English (en)          |                   |   |                   |
|                                           | Enter the code                        |                   |   |                   |
|                                           | FqJQG                                 |                   |   |                   |

2. Remplissez les informations et cliquez sur le bouton "create an account" à la fin du document puis attendez le courriel de confirmation.

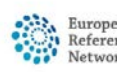

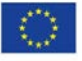

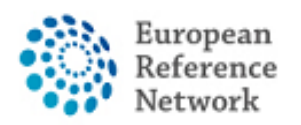

# Comment ajouter votre numéro de portable pour une double identifiction pour le EU Login

Pour utiliser le CPMS, vous devez avoir un EU Login avec une double identification.

1. Suivez le lien <u>https://webgate.ec.europa.eu/cas</u> et connectez-vous avec votre compte EU Login.

2. Une fois connecté, cliquez sur le bouton "\*" "en haut à droit et "My Account".

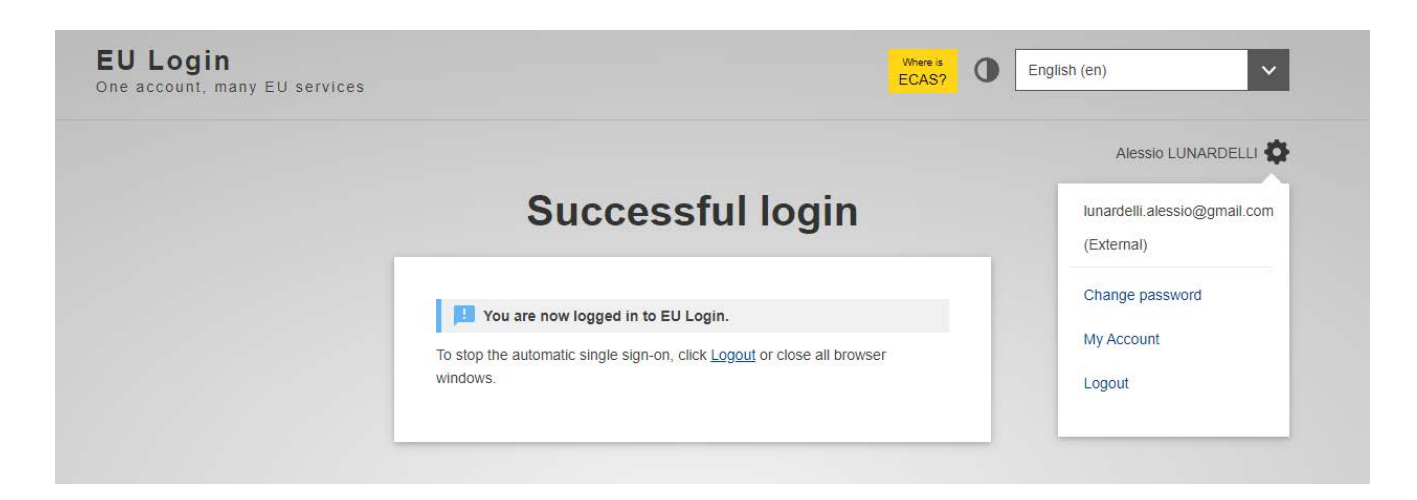

3. Ensuite cliquez "Manage my mobile phone numbers".

|                                                                   | My Account                                          |                                                                                      |
|-------------------------------------------------------------------|-----------------------------------------------------|--------------------------------------------------------------------------------------|
| My account details                                                | Modify my personal data                             | Delete my account                                                                    |
| Manage my mobile<br>devices                                       | Manage my Security<br>Keys and Trusted<br>Platforms | Manage my mobile<br>phone numbers                                                    |
| Link my elD<br>You can link your elD to your EU<br>Login account. | Delete all my devices<br>and eID (PANIC)            | Display my sessions<br>tou can view the sessions opened<br>for visited applications. |

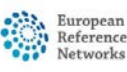

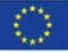

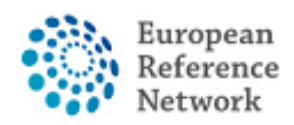

4. Ajoutez votre numéro de portable.

5. Une fois le document rempli, vous recevrez un message SMS et votre numéro de portable sera associé à votre compte EU Login. A chaque accès au CPMS, vous devrez indiquer votre mot de passe et un code de vérification unique code reçu sur votre portable.

Vous pouvez également télécharger la « EU Login Mobile App » via votre app store sur votre portable et utiliser SCAN QR CODE pour sécuriser votre Login.

Pour plus d'information sur la double authentification, référez-vous au guide officiel <u>https://europa.eu/regions-and-cities/set-eu-login-two-factor-authentication\_en</u>

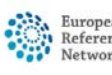

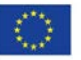

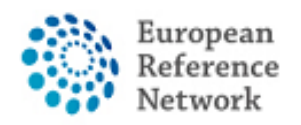

Connective Tissue and Musculoskeletal Diseases (ERN ReCONNET)

## Comment accéder au CPMS

Suivez les étapes ci-dessous:

- 1. Suivez le lien <u>https://cpms.ern-net.eu/login/</u>
- 2. cliquez sur le lien à droite "To request authorisation to use CPMS".

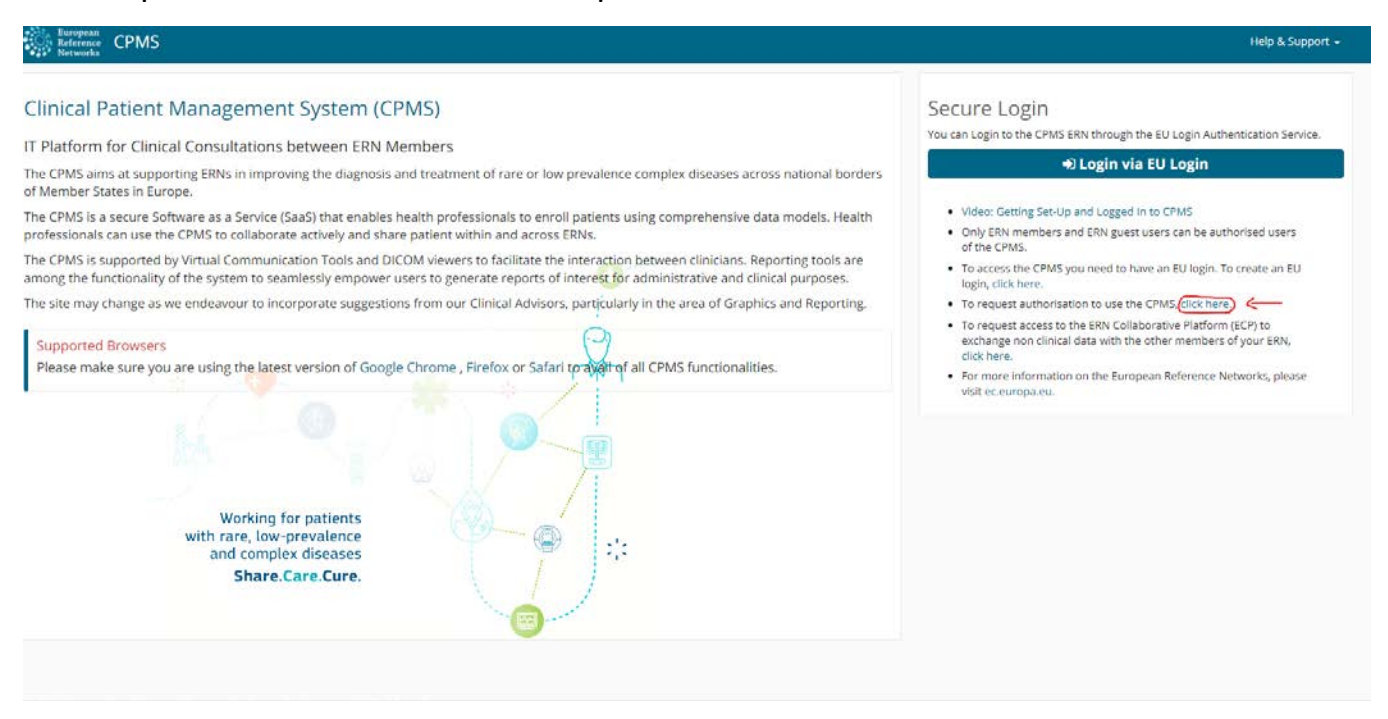

3. Connectez-vous avec votre EU Login.

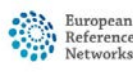

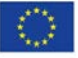

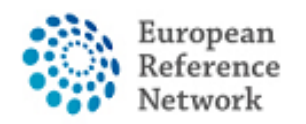

4. Première étape "Select application", selectionnez CPMS et cliquez Step 2.

|                                             |                            |                                 | Privacy Statement       | Support 🛛        | L Alessio Lunardelli      | O Logout       | English (en)       | •   |
|---------------------------------------------|----------------------------|---------------------------------|-------------------------|------------------|---------------------------|----------------|--------------------|-----|
| European                                    | Saas - Aut                 | horization System               | 1                       |                  |                           |                |                    |     |
| Commission<br>European Commission > DG Heal | th and Food Safety> Saas   |                                 |                         |                  |                           |                |                    |     |
| Home                                        |                            |                                 |                         |                  |                           |                |                    |     |
| Request access User D                       | ata details                |                                 |                         |                  |                           |                |                    |     |
| The Commission shall proces                 | s personal data informatio | n pursuant to Regulation 45/200 | 01 EC on the protection | of individuals v | with regard to the proces | sing of persor | nal data by the    |     |
| Community institutions and bo               | idies and on the free move | ment of such data.              |                         |                  |                           |                |                    |     |
| lew application a                           | access                     |                                 |                         |                  |                           |                |                    |     |
| 1 Select application                        | 2 Select organisation      | 3 Select access profile         | 4 Recap and Su          | bmission         |                           |                |                    |     |
|                                             |                            |                                 |                         |                  |                           |                |                    |     |
| Application                                 | CPMS                       |                                 | u)                      |                  |                           |                |                    |     |
| Application                                 | CPMS                       |                                 | •]                      |                  |                           |                |                    |     |
| Application                                 | CPMS                       |                                 | ~                       |                  |                           |                |                    |     |
| Application                                 | CPMS                       |                                 | Cancel                  |                  | ->I                       | Step 2 : sele  | ect än organisatio | n → |
| Application                                 | CPMS                       |                                 | Cancel                  |                  | $\rightarrow$             | Step 2 : sele  | sct an organisatio | n → |

5. Dans le step "Select organisation", cherchez l'ERN dont vous faites partie. Vous pouvez faire défiler la liste ou chercher avec la boîte de texte « Search » puis pressez Enter sur le clavier pour lancer la recherche.

| Select application 2 | Select organisation 3 | Select access profile     | 4 Recap and Submission         |         |           |
|----------------------|-----------------------|---------------------------|--------------------------------|---------|-----------|
| Organisations        |                       |                           |                                |         |           |
|                      | 25 v records per p    | age                       |                                | Search: |           |
|                      | L.                    |                           |                                |         |           |
|                      | Copen BOND - Bone     | Disorders                 |                                |         | Details O |
|                      | COVID-19              |                           |                                |         | Details O |
|                      | CRANIO - Crai         | niofacial anomalies and e | ear, nose and throat disorders |         | Details O |
|                      | Copen ERKNet - Kidn   | ey Diseases               |                                |         | Details O |
|                      | 😑 Open 🛛 ERN-EYE - Ey | e Diseases                |                                |         | Details O |
|                      | Copen ERN-LUNG - F    | tespiratory Diseases      |                                |         | Details O |
|                      | 🗁 Open ERN-RND - Ne   | urological Diseases       |                                |         | Details O |
|                      | Copen ERN-SKIN - SI   | kin Disorders             |                                |         | Details O |
|                      | Copen ERNICA - Inhe   | rited and Congenital And  | malies                         |         | Details O |
|                      | Copen EURACAN - Ar    | dult Cancers              |                                |         | Details O |
|                      | Copen EURO-NMD -      | Neuromuscular Diseases    |                                |         | Details O |
|                      | 🖆 Open Endo-ERN - El  | ndocrine Conditions       |                                |         | Details O |
|                      | Copen EpiCARE - Epi   | lepsies                   |                                |         | Details O |
|                      | EuroBloodNet          | Hematological Disease     | s                              |         | Details O |
|                      | GENTURIS - G          | enetic Tumour Risk Syn    | dromes                         |         | Details O |
|                      | GUARD-HEAR            | T - Heart Diseases        |                                |         | Details O |
|                      | 😑 Open ITHACA - Intel | ectual Disability and Cor | ngenital Malformations         |         | Details O |
|                      | Copen MetabERN - H    | ereditary Metabolic Diso  | rders                          |         | Details O |

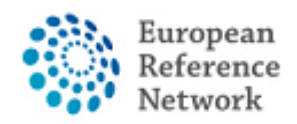

Si vous ne faites pas partie d'un ERN et souhaitez participer à ou créer un « panel » avec le CPMS, nous vous encourageons à prendre contact via helpdesk email <u>helpdesk.reconnet@ao-pisa.toscana.it</u>

6. après avoir sélectionné l'ERN, vous devez indiquer votre nation.

| 25 v records per page                                     | Search:          |
|-----------------------------------------------------------|------------------|
| ← Up / ReCONNET - Connective Tissue and Musculoskeletal D | liseases         |
| open Austria                                              | Details          |
| open Belgium                                              | Details          |
| open Bulgaria                                             | Details C        |
| open Croatia                                              | Details          |
| open Cyprus                                               | Details C        |
| Czech Republic                                            | Details C        |
| open Denmark                                              | Details C        |
| open Estonia                                              | Details          |
| Finland                                                   | Details          |
| France                                                    | Details          |
| open Germany                                              | Details          |
| open Greece                                               | Details          |
| 🗃 open Hungary                                            | Details          |
| ppen Iceland                                              | Details          |
| Copen Ireland                                             | Details          |
| <mark>≅ open</mark> Italy                                 | Details          |
| Copen Latvia                                              | Details          |
| Copen Liechtenstein                                       | Details          |
| Copen Lithuania                                           | Details          |
| Copen Luxembourg                                          | Details <b>C</b> |
| Malta                                                     | D-1-1-           |

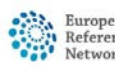

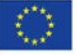

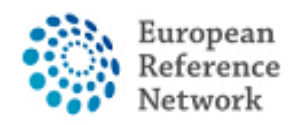

#### 7. A cette étape, vous devez sélectionner 0000 Guest Access

| / Italy                |
|------------------------|
| Details                |
| Details                |
| Details                |
| Details                |
| Details                |
| clinic - Milan Details |
| Details                |
| Details                |
| Details                |
|                        |

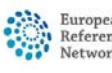

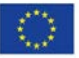

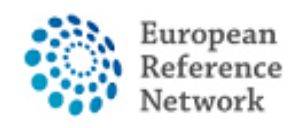

8. A cette étape vous devez sélectionner le ROLE que vous souhaitez avoir dans l'application CPMS. En général vous sélectionnerez uniquement HP (Healthcare Provider). Les autres rôles sont pour l'administration ou l'analyse de données.

| New application acce              | SS                       |           |                                                                              |                                    |
|-----------------------------------|--------------------------|-----------|------------------------------------------------------------------------------|------------------------------------|
| 1 Select application 2 Sele       | ect organisation 3 Selec | ct access | profile 4 Recap and Submission                                               |                                    |
|                                   |                          |           |                                                                              |                                    |
| *Access Profile                   | Name                     | Status    | Description                                                                  |                                    |
|                                   | Coordinator              | active    | handles requests for assistance from ERN and has access to KPIs              |                                    |
|                                   | Dispatcher               | active    | handles requests for assistance on behalf of Coordinator                     |                                    |
|                                   | HP                       | active    | healthcare professional available to participate in or lead panels           |                                    |
|                                   | Panel Manager ERN        | active    | Assists panel lead with managing panels at ERN level                         |                                    |
|                                   | Panel Manager HCP        | active    | Assists panel lead with managing panels at HCP level                         |                                    |
|                                   | Researcher               | active    | can create or consult queries or reports on the anonymised data from the ERN |                                    |
|                                   |                          |           |                                                                              |                                    |
|                                   |                          |           |                                                                              |                                    |
|                                   |                          |           |                                                                              |                                    |
| ← Step 2 : select an organisation |                          |           | Cancel                                                                       | p 4 : type a comment $\rightarrow$ |

#### Ensuite sélectionnez "Submit request access".

| Select application      | 2 Select organisation                        | 3 Select access profile           | Recap and Submission                       |                      |
|-------------------------|----------------------------------------------|-----------------------------------|--------------------------------------------|----------------------|
| Summary                 |                                              |                                   |                                            |                      |
| Application             | CPMS                                         |                                   |                                            |                      |
| Organisation            | IT08 - AOU Pisan                             |                                   |                                            |                      |
| Access Profile          | HP                                           |                                   |                                            |                      |
|                         |                                              |                                   | le                                         |                      |
| Before submitting       | <b>j</b><br>to an application will be valida | ted by the administrators, this i | s a manual process and can take a few days |                      |
| ,                       |                                              |                                   |                                            |                      |
| Step 3 : select an acce | ss profile                                   |                                   | Cancel                                     | Submit request acces |
|                         |                                              |                                   |                                            |                      |

Vous devrez alors attendre que l'administrateur examine et valide votre autorisation. Vous serez notifié par email dès que le processus d'approbation sera achevé

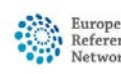

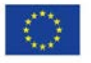